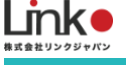

# スマートプラグ

# ファームウェアアップデート手順

AtermシリーズのWi-Fiルーターにて スマートプラグのセットアップ完了しない症状の対処手順

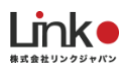

| 0. 当 | マニュアルについて                     | 2 |
|------|-------------------------------|---|
| 1.   | 別のネットワークに接続する                 | 3 |
| 2-A. | Aterm以外のWi-Fiルーターを使いセットアップする  | 4 |
| 2-B. | テザリングを使用しセットアップする             | 5 |
| 3.   | スマートプラグのファームウェアアップデートを行う      | 6 |
| 4.   | リセットしお使いのAtermのWi-Fiルーターで登録する | 7 |

※アプリ画面の文言等については作成時点のものとなります。予めご了承ください。

# 0. はじめに

#### 当マニュアルについて

当マニュアルは、AtermシリーズのWi-Fiルーターをお使いのお客様にて、スマートプラグのセットアップ時に 「少し時間をあけて、再操作しください」とエラーが出る際の解決手順になります。

#### セットアップ不可の原因

スマートプラグのファームウェアとAtermシリーズのWi-Fiルーターの相性問題です。そのため修正済みファームウェアへスマートプラグをアップデートすることで、AtermシリーズのWi-Fiルーターでもセットアップが可能になります。

ただしアップデートするためには、一度セットアップ しHomeLinkアプリ上で操作する必要があるため、一旦、 スマホテザリング等といった別のネットワーク環境にて仮セットアップを実施いただく必要がございます。当マ ニュアルは仮セットアップとファームウェアアップデートについての手順をご案内致します。

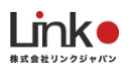

# 1. Aterm以外のネットワーク上でセットアップする

お客様の環境に応じて、最初に以下の3パターンからAterm以外の環境でセット アップ・アップデートを行ってください。

Aterm以外のWi-Fiルーターをお持ちの場合

 $\downarrow$ 

「2-A. Aterm以外のWi-Fiルーターを使いセットアップする」へ

Aterm以外のWi-Fiルーターをお持ちでなく、携帯を2台(1台はテザリング可) お持ちの場合

 $\downarrow$ 

「2-B. テザリングを使用しセットアップする」へ

Aterm以外のWi-Fiルーター、テザリング環境、どちらもお持ちでない場合

 $\downarrow$ 

カスタマーサポートへお問い合わせください

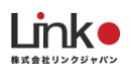

## 2-A. Aterm以外のWi-Fiルーターを使いセットアップする

- ① Aterm以外のWi-Fiルーター(以後、仮ルーター)がインターネットに接続できることを確認する。
- ② AtermのWi-Fiルーターの電源を切る(コンセントを抜く)。
- ③ スマホを仮ルーターの2.4GHz帯SSIDへ接続する。
- ④ マニュアルを参考に、仮ルーター環境でスマートプラグのセットアップを行う。

マニュアルページ→https://linkjapan.co.jp/question/eplug2/

動画マニュアル→https://youtu.be/VNiEzh96U3k?t=12

#### セットアップが完了しましたら「3. ePlug2のアップデートを行う」へ進んでください。

### セットアップに失敗した場合、FAQページの「セットアップについて」→「セットアップが完了しません」を参 考に、機内モードでのセットアップをお試しください。

 $FAQ^{\sim} \rightarrow https://linkjapan.co.jp/support/faq/eplug2/$ 

機内モードマニュアル動画→https://youtu.be/JajIwxwiyos?t=100

・機内モードでも失敗する場合は、

テザリング環境がある場合→「2-B. テザリングを使用しセットアップする」を行ってください。

テザリング環境がない場合→カスタマーサポートへお問い合わせください。

#### 目次に戻る

# 2-B. テザリングを使用しセットアップする

① FAQページもしくは動画マニュアルを参考に、テザリングを用いたセットアップを行ってください。

FAQページ→https://linkjapan.co.jp/support/faq2/eplug2\_set1/

動画マニュアル

- ・テザリング端末がiOSの場合→https://youtu.be/367P7Sqxf3U
- ・テザリング端末がAndroidの場合→https://youtu.be/zgig1\_FbaN4

## セットアップが完了しましたら<u>「3. スマートプラグのアップデートを行う」</u>へ進んでくださ

い。

テザリングがうまく行かない場合→カスタマーサポートへお問い合わせください。

Link

# 3. スマートプラグのファームウェアアップデートを行う

#### 以下の手順よりファームウェアアップデートを行ってください。

| 13:37 <b></b> I 🗢 🚥                                                                                                    | 13:37                         | 13:3                         | 7 .al 4                                     | <b>۲۵۵</b> 13:37                         | .nl ≎                                                           |
|----------------------------------------------------------------------------------------------------|-------------------------------|------------------------------|---------------------------------------------|------------------------------------------|-----------------------------------------------------------------|
| at 💬 🗹                                                                                                    | < ePlug 2                     | ē 🖻 <                        | 設定                                          | <                                        | 設定                                                              |
| TOP 型面 Vビング   Image: state state s |                               |                              | ePlug 2                                     |                                          | ePlug 2                                                         |
|                                                                                                    | ()                            | 名称<br>設置<br>TOP              | ePlug<br>認識 范:<br>画面で表示                     |                                          | 星新のファームウェアにアップデート<br>しますか?<br>キャンセル アップデート                      |
|                                                                                                    | 30 HR 60 HR 90 HR<br>109 f V- | 連結<br>デバ・<br>・<br>ファ・<br>ネット | 92定<br>(ス情報<br>ームウェア情報 57061 (最新)<br>トワーク情報 | → itlen:<br>→ デバイ:<br>60) ・ファー<br>→ ポット* | ス第年 2011年1月1日日<br>ス第年 2011年1日日<br>ムウェア靖和 57061(最新あり)<br>フーク情報 > |
|                                                                                                    | ▲ △                           | 22 P                         | α<br>, τ =                                  |                                          | A 29% BE                                                        |
| 仮セットアップしたス<br>マートプラグの「>」<br>マークをタップ                                                                                                    | 右上のアイコンを<br>プ。                | :タッ 詳約<br>「ご<br>ジ<br>り)      | 田設定画面の下値<br>ファームウェア/<br>ヨ ン ( 最 新<br>」をタップ  | 則の 「ア<br>バー ッフ<br>f あ                    | マップデート」を夕<br>。                                                  |

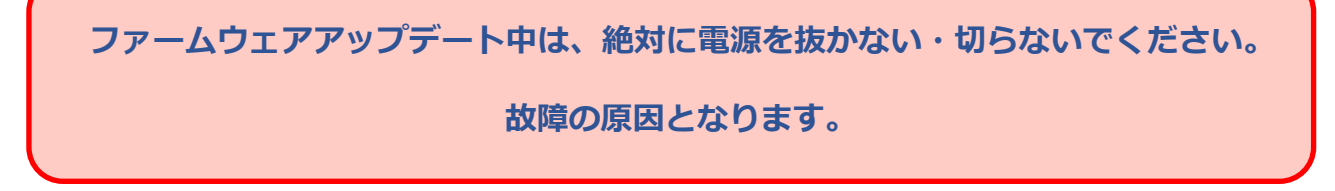

### アップデート後にすること

- ① 仮ルーター(Aterm以外のWi-Fiルーター)の電源を抜く、もしくはテザリングを無効にしてください。
- ② 普段お使いのAtermのWi-Fiルーターの電源を入れてください。

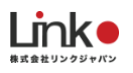

## 4. リセットしお使いのAtermのWi-Fiルーターで登録する

#### 1. スマートプラグをリセットする

スマートプラグ本体横のボタンをランプが4回点滅になるまで長押ししてください。

4回点滅がずっと続くようになれば、リセット完了およびペアリング準備状態となります。

#### 2. セットアップする

- ① お使いのAtermルーターがインターネットに接続されていることを確認してください。
- ② マニュアルを参考に、仮ルーター環境でスマートプラグのセットアップを行う。

マニュアルページ→https://linkjapan.co.jp/question/eplug2/

動画マニュアル→https://youtu.be/VNiEzh96U3k?t=12

### セットアップに失敗した場合、FAQページの「セットアップについて」→「セットアップが完了し ません」を参考に、機内モードでのセットアップをお試しください。

FAQページ→https://linkjapan.co.jp/support/faq/eplug2/

機内モードマニュアル動画→https://youtu.be/JajIwxwiyos?t=100

#### ご不明点があればカスタマーサポートへお問い合わせください。